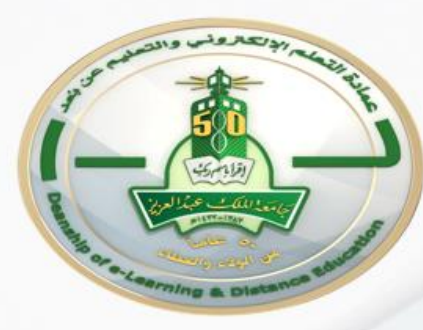

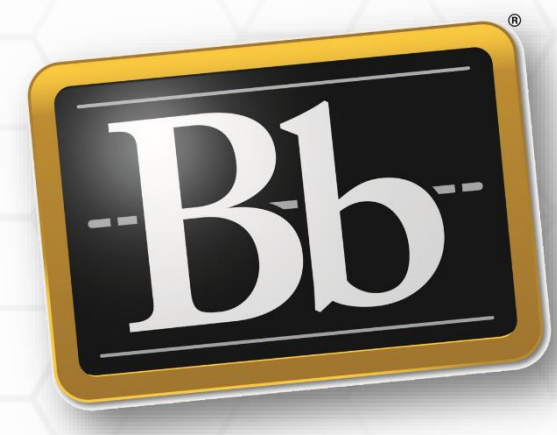

## Blackboard

## Grading a Blackboard Assignment Using a Rubric

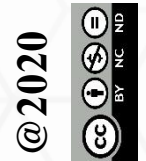

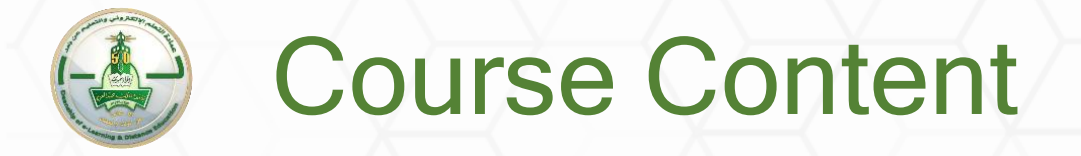

#### Rubrics

- Create a rubric for grading an assignment
- Grade a Blackboard assignment using the rubric

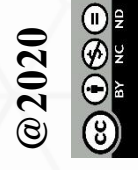

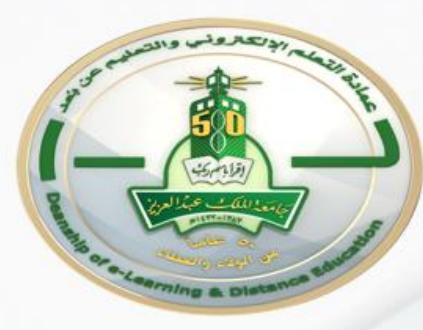

## Create a Rubric for Grading an Assignment

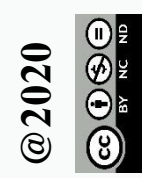

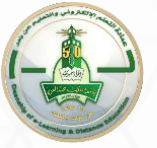

Course

menu

4

#### **Creating an Assignment**

| X |                            | ک کا تبانی الشریف 🎗<br>Home Page <b>Courses</b> Support                                                                                                    |             |
|---|----------------------------|----------------------------------------------------------------------------------------------------|-------------|
|   | 07779240_Training_Course 0 | 179240_Training_Course 💿 Assignments                                                                                                    |             |
|   | <ul> <li></li></ul>        | Assignments 💿 2                                                                                                    |             |
|   | (07779240_Training_Cou     | Build Content V Assessments V Tools V Partner Content V                                                                                                    |             |
|   | Home Page                  | Edit Mode is <b>ON</b>                                                                                                    |             |
|   |                            | Test Test                                                                                                    |             |
|   | Content                    | Availability: Iter Assistance 2                                                                                                    |             |
|   |                            | Enabled: Statis<br>Self and Peer Assessment                                                                                                    |             |
|   | Groups                     | FOR McGraw-Hill Assignment Notes About Evaluation                                                                                                    |             |
|   | Tools                      | DEVEL (1) I work using marking schemes, rubrics or                                                                                                    |             |
|   | Help 🗹 💿                   | other tools that identify and use criteria for evaluation that are congruent with the learning requirements established for the course. Evaluation results must be formally documented and accessible to the student. Please remember that students must have more than one opportunity to demonstrate their achievement of the required learning in the course.                                                        |             |
|   | Announcements 💿            | Build all graded course assessments into the "Assignments" manu area in Blackboard. All larger course assignments as well as smaller weekly graded assignments should include clear instructions and (preferably)                                                                                                    |             |
|   | Calendar 💿                 | rubrics. All assignments should describe the assignment purpose, associated learning outcomes, and grading criteria (see the sample below). Consider using the Blackboard rubric tool to build rubrics directly into the Blackboard course so that they can communicate directly with the grade center and simplify the grading process.                                                                                |             |
|   | Getting Started            | When due dates are assigned to assignments through Blackboard, they will be auto-populated to the calendar tool. If you are developing a master course to be delivered in multiple sections, please refrain from assigning due dates through the assignments tool. Individual instructors can turn the Blackboard due dates on in their individual sections. Refer to the Professors Resources page to access videos on |             |
|   | Course Information         | how to create assignments in Blackboard.                                                                                                    |             |
|   | Contact Professor 💿        | The sample assignment below provides some sample language and prompts to guide the creation of assigments.                                                                                                    |             |
|   | Course Messages 🛛 💿        | Note: Do not delete this item as it is not seen by students.                                                                                                    |             |
|   | 0                          |                                                                                                    | ٥           |
|   | Learning Materials         |                                                                                                    | )<br>v<br>v |
| X | Forum                      | Enabled: Statistics Tracking                                                                                                    | )<br>}}     |
|   | Ouderson /Tanta            |                                                                                                    | 1           |

#### Setting up the Assignment Information

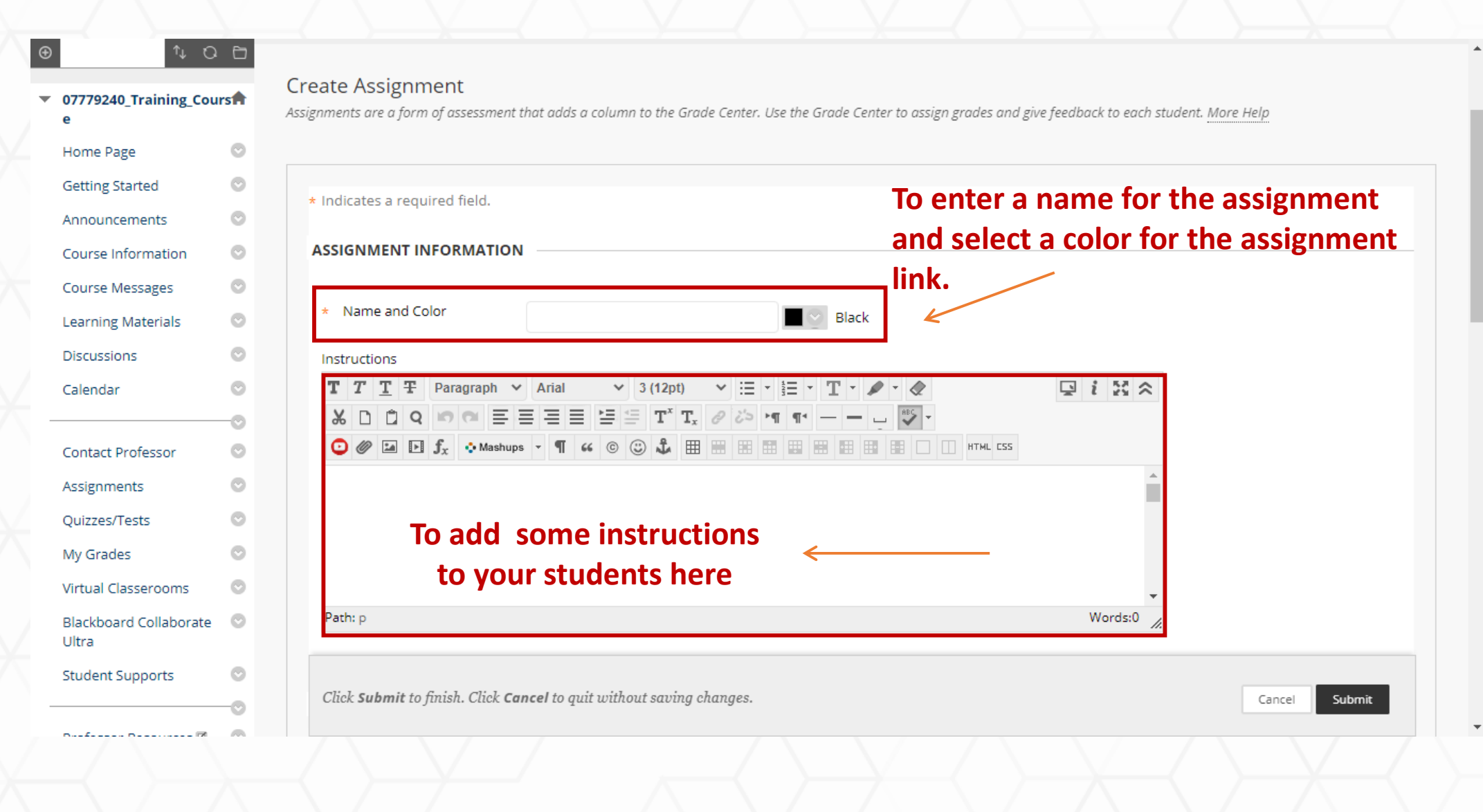

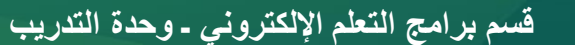

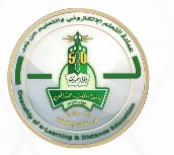

#### Setting up the Assignment Details

| Protessor Resources 🖄             |    |                                                                                |         |
|-----------------------------------|----|--------------------------------------------------------------------------------|---------|
| Developer info. 🛛                 | 0  | To uplo;                                                                       | ad i    |
| Groups                            | O  | Attach Files Browse My Computer Browse Content Collection Browse Cloud Storage |         |
|                                   | -0 | tiles if nee                                                                   | aea     |
| Forum                             | O  |                                                                                |         |
| virtual classes                   | O  |                                                                                |         |
| my grades 🗹                       | O  | DUE DATES                                                                      |         |
|                                   |    | Submissions are accepted after this date, but are marked Late.                 |         |
| Course Managemen                  | t  | Due Date To set up a du                                                        | Je date |
| Control Panel                     |    | Enter dates as mm/dd/yyyy. Time may be entered in any increment.               | ission  |
| Content Collection                | Ð  |                                                                                |         |
| Course Tools                      |    |                                                                                |         |
| Evaluation                        | Ð  | GRADING                                                                        |         |
| Grade Center                      | Ð  | To optor a grado valuo                                                         |         |
| Users and Groups                  |    | * Points Possible                                                              |         |
| <ul> <li>Customization</li> </ul> | •  | for the assignment                                                             |         |
|                                   |    |                                                                                |         |

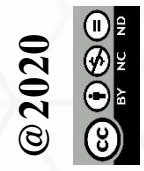

#### Creating a rubric for grading the assignment

| <ul> <li>Control Panel</li> <li>Content Collection</li> <li>Course Tools</li> <li>Evaluation</li> <li>Grade Center</li> <li>Users and Groups</li> <li>Customization</li> <li>Packages and Utilities</li> </ul> | Enter dates as mm/dd/yyyy. Time ma<br>Rubrics hel                | p to assess student'  | s performance         |   |
|----------------------------------------------------------------------------------------------------|------------------------------------------------------------------|-----------------------|-----------------------|---|
| <ul> <li>Content Collection</li> <li>Course Tools</li> <li>Evaluation</li> <li>Grade Center</li> <li>Users and Groups</li> <li>Customization</li> <li>Packages and Utilities</li> </ul>                        | Rubrics hel                                                      | p to assess student'  | s performance         |   |
| <ul> <li>Course Tools</li> <li>Evaluation</li> <li>Grade Center</li> <li>Users and Groups</li> <li>Customization</li> <li>Packages and Utilities</li> </ul>                                                    | Possible                                                         | p to assess student'  | s performance         |   |
| <ul> <li>Evaluation</li> <li>Grade Center</li> <li>Users and Groups</li> <li>Customization</li> <li>Packages and Utilities</li> </ul>                                                                          | Possible                                                         | p to assess student : | s performance         |   |
| <ul> <li>Grade Center</li> <li>Users and Groups</li> <li>Customization</li> <li>Packages and Utilities</li> </ul>                                                                                              | Possible                                                         |                       |                       |   |
| <ul> <li>Users and Groups</li> <li>Customization</li> <li>Packages and Utilities</li> </ul>                                                                                                    | Possible                                                         |                       |                       |   |
| <ul> <li>Customization</li> <li>Packages and Utilities</li> <li>Associated</li> </ul>                                                                                                    |                                                                  |                       |                       |   |
| Packages and Utilities                                                                                                    | d Pubrics                                                        |                       |                       |   |
|                                                                                                    | Add Rubric ≽                                                     |                       |                       |   |
|                                                                                                    | Select Rubric                                                    | Date Last Edited Sho  | ow Rubric to Students |   |
| Submis                                                                                                    | sion Details Create New Rubric Create From Existing              | To crea               | te a new rubric       |   |
| Grading                                                                                                    | <u>g Options</u>                                                 |                       |                       |   |
| <u>Display</u>                                                                                                    | of Grades                                                        |                       |                       |   |
| AVAILABII                                                                                                    | LITY                                                             |                       |                       |   |
| Click Subr                                                                                                    | mit to finich Click <b>Cancel</b> to guit without saving changes | 5.                    | Cancel Subm           | t |

@ 2020 © • • •

#### Setting up the Rubric information

#### Create Rubric

Rubrics are made up of rows and columns. The rows correspond to the various criteria of an assignment. The columns correspond to the level of achievement expressed for each criterion. A description and point value for each cell in the rubric define the evaluation and score of an assignment. You can create as many rubrics as needed. More Help

| BRIC INFORMATI         | ON                            |                        |                 |
|------------------------|-------------------------------|------------------------|-----------------|
| • Name                 | rubric for first assignment   | To enter a name for th | ne rubric       |
| )escription            |                               |                        |                 |
|                        |                               |                        | To provide a    |
| this rubric is used to | evaluate the first assignment |                        | description for |
|                        |                               |                        | the rubric      |
|                        |                               | Character count: 64    |                 |

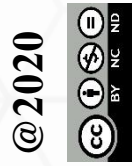

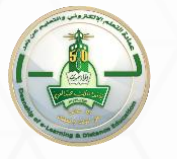

#### **Building your own Rubric**

#### **RUBRIC DETAIL**

The Rubric Grid lists **Criteria** (rows) for measuring **Levels of Achievement** (columns)

| Add Row Add Column Rubric Type: Percent - Show Criteria Weight |         |                         |                        |                     |  |
|----------------------------------------------------------------|---------|-------------------------|------------------------|---------------------|--|
|                                                                |         | Levels of Achievement 2 | ls of Achievement      |                     |  |
| Criteria↑↓ Cr                                                  | iterion | Novice 🛇                | Competent 🛇            | Proficient 🛇        |  |
| Formatting ©<br>Weight 33.00 %                                 |         | Percent 0.00            | Percent 50.00          | Percent 100.00      |  |
| Organization ©<br>Weight 34.00 %                               |         | Percent 0.00            | Percent 50.00          | Percent 100.00      |  |
| <b>Grammar </b><br>Weight 33.00 %                              |         | Percent 0.00            | Percent 50.00          | Percent 100.00      |  |
| Click <b>Submit</b> to proceed.                                |         | Low<br>Achievement      | Average<br>Achievement | High<br>Achievement |  |

In each rubric cell, enter the point value for the criterion and the level of achievement in question,

Cancel

Submit

#### Setting Up the Rubric Options

| Submissions are accepted aft  | Submissions are accepted after this date, but are marked Late. |                                         |                                     |                                                                   |  |  |  |  |
|-------------------------------|----------------------------------------------------------------|-----------------------------------------|-------------------------------------|-------------------------------------------------------------------|--|--|--|--|
| Due Date                      | ✓ 07/02/2020<br>Enter dates as mm/dd/yyyy. Time may            | 99 PM                                   |                                     |                                                                   |  |  |  |  |
| GRADING                       |                                                                |                                         |                                     |                                                                   |  |  |  |  |
| * Points Possible             | 5                                                              |                                         |                                     |                                                                   |  |  |  |  |
| Associated Rubrics            | Add Rubric ≽                                                   |                                         |                                     |                                                                   |  |  |  |  |
|                               | Name                                                           | Туре                                    | Date Last Edited                    | Show<br>Rubric<br>to<br>Students                                  |  |  |  |  |
|                               | فاعد: تصميع 1 👔 🔄 🔕                                            | Used for Grading                        | Oct 23, 2019 12:09:46 PM            | 😽 No                                                              |  |  |  |  |
| Submission Details            | d in more than one group receiving the                         | same assignment they will submit more t | han one attempt for this assignment | Yes (With Rubric Score<br>Yes (Without Rubric Sc<br>After Grading |  |  |  |  |
| to provide these students v   | vith an overall grade for the assignmen                        | <i>t.</i>                               |                                     |                                                                   |  |  |  |  |
| Click Submit to finish. Click | Cancel to quit without saving changes                          | id= 297612 1#rubric1-type-flyout        |                                     | Cancel Submit                                                     |  |  |  |  |

To determine how students can view the rubric. The options are

- 1. Students are allowed to view rubrics and rubric scores before completing the assignment
- 2. Students are allowed to access rubrics without viewing the rubric scores before they complete the assignment
- 3. Students are only allowed to access rubrics after grading.
- 4. Students are not allowed to access rubrics

BY NC ND

ores)

### Setting up Submission Details

|                                                             | Name                                                                                                    | Туре                                                                                                    | Date Last Edited                                                                                                    | Show Rubric to Students                                                                                                    |
|-------------------------------------------------------------|----------------------------------------------------------------------------------------------------|----------------------------------------------------------------------------------------------------|----------------------------------------------------------------------------------------------------|----------------------------------------------------------------------------------------------------|
| Submission Details                                          |                                                                                                    |                                                                                                    |                                                                                                    |                                                                                                    |
| If any students are enrolled<br>to provide these students v | d in more than one<br>vith an overall grad                                                                    | group receiving th<br>le for the assignme                                                                                                    | e same assignment they w<br>ent.                                                                                                    | Il submit more than one attempt for this assignment. It may be necess<br>Choose the type of Student's                                                                                                    |
| Assignment Type                                             | <ul> <li>Individua</li> <li>Group S</li> <li>Portfolio</li> <li>Selecting this</li> </ul>                     | al Submission<br>ubmission<br>Submission<br>option will requires                                                                                                    | students to submit a portfol                                                                                                    | submission (individually or as<br>a group work )                                                                                                    |
|                                                             | _                                                                                                    |                                                                                                    | _                                                                                                    | Select the number of attemp                                                                                                    |
| Number of Attempts                                          | Single Atte                                                                                                   | mpt 🗸                                                                                                    | <                                                                                                    | <ul> <li>to allow students to make</li> </ul>                                                                                                    |
| Plagiarism Tools                                            | Check sul<br>Although Safe<br>has no techni<br>If SafeAssign<br>Grading is dis<br>students to vi<br>Allow stu | omissions for plagi<br>Assign officially sup<br>ical limitations that<br>is enabled with Anoi<br>abled. However, Stu<br>ew SafeAssign origir<br>dents to view SafeA | arism using SafeAssign<br>oports only English, clients an<br>preclude using it with other<br>nymous Grading, SafeAssign<br>udents may still be able to se<br>nality report for their attemp<br>Assign originality report for | <b>(Single, Multiple, Unlimited).</b><br>e welcome to use SafeAssign with languages other than English. SafeAssig<br>anguages. See Blackboard Help for more information.<br>Originality Reports will be hidden from Instructors until Anonymous<br>e SafeAssign Originality Reports depending on the state of the "Allow<br>ts" setting.<br>their attempts |
|                                                             | Exclude s                                                                                                    | ubmissions from t                                                                                                    | he Institutional and Global                                                                                                    | References Databases                                                                                                    |
| lick <b>Submit</b> to finish. Click                         | <b>Cancel</b> to quit with                                                                                    | nout saving change                                                                                                    | 25.                                                                                                    | Cancel Su                                                                                                    |

## Setting Up Assignment Availability Options

| Grading Options                  |                                                                                                    |                                            |
|----------------------------------|----------------------------------------------------------------------------------------------------|--------------------------------------------|
| <u>Display of Grades</u>         |                                                                                                    |                                            |
| AVAILABILITY                     |                                                                                                    |                                            |
| Make the Assignment              | it Available                                                                                                    |                                            |
| Limit Availability               | Display After Enter dates as mm/dd/yyyy. Time may be entered in any increment. Display Until Enter dates as mm/dd/yyyy. Time may be entered in any increment. | Set up assignment's visibility to students |
| Track Number of Vie              | WS                                                                                                    |                                            |
| Click <b>Submit</b> to finish. ( | Click <b>Cancel</b> to quit without saving changes.<br><b>Click Submit to s</b>                                                                               | Cancel Submit                              |

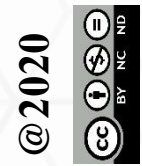

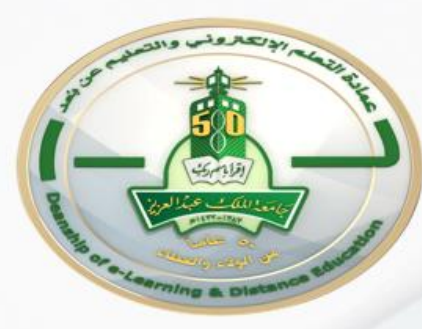

# Grading a Blackboard Assignment using a rubric

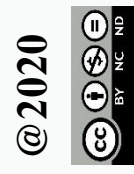

قسم برامج التعلم الإلكتروني - وحدة التدريب

### Accessing the Assignment for Grading

| Student Supports                                 | © Creating Announcements                                                                                                    |
|--------------------------------------------------|----------------------------------------------------------------------------------------------------|
| COURSE MANAGEMENT                                | 💱 When creating or editing an announcement, use a Course Link to direct students to content in other areas of your course. This allows students to easily access the information they need, showcased in the folk |
| <ul> <li>Control Panel</li> </ul>                |                                                                                                    |
| ▶ Content Collection $\rightarrow$               |                                                                                                    |
| Course Tools                                     | SAMPLE: Welcome to Our Course!                                                                                                    |
| $\blacktriangleright$ Evaluation $\rightarrow$   | Bosted on: Tuesday, August 9, 2017 12:01:21 AM AST                                                                                                    |
| $\blacksquare$ <u>Grade Center</u> $\rightarrow$ | Posted dir. Tuesday, August 6, 2011 12:01:21 AW AST                                                                                                    |
| Needs Grading<br>Full Grade Center               | Example Announcement:                                                                                                    |
| Tests                                            | Welcome!                                                                                                    |
| 7 \ \ /                                          | Mv name is [professor name here] and I am looking forward to working with you all in this course. [Add other welcome messaging as appropriate.]                                                                   |

#### **Control panel >> Grade center>> Needs grading**

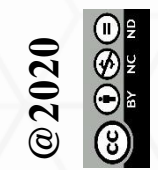

#### Accessing Student's Assignment Attempt

| Categories 🗸   | All Items Viser                      | Date Submitted            | Go                                                |                       |
|----------------|--------------------------------------|---------------------------|---------------------------------------------------|-----------------------|
| iow attempts t | hat don't contribute to user's grade | Enter dates as mm/dd/yyyy | V                                                 |                       |
|                |                                      |                           |                                                   |                       |
| total items to | grade.                               |                           |                                                   |                       |
| EGORY          | ITEM NAME                            | USER ATTEMPT              |                                                   | DUE DATE              |
| ki             | البردامج التدريبي للبلاك بورد        | رحمه الشمراتي             | January 29, 2020 11:21:41 AM                      |                       |
|                |                                      |                           | Displaying <b>1</b> to <b>1</b> of <b>1</b> items | Show All Edit Paging. |
|                | Click on the n                       | ame of the student        | t you want to grade                               |                       |
|                |                                      |                           | you want to grade                                 |                       |
|                |                                      |                           |                                                   |                       |
|                |                                      |                           |                                                   |                       |
|                |                                      |                           |                                                   |                       |

### Viewing the Student's Attempt

#### Grade Assignment: Assignment 1\_rubric based

Assign a grade and feedback for the current assignment attempt. Override the overall grade for the assignment by typing a grade in the grade field. If multiple attempts for a test have been allowed, a Student's grade is not released until all of the attempts have been graded. Click **Hide User Names** to grade attempts with user names hidden. Click **Show User Names** to display user information. More Help

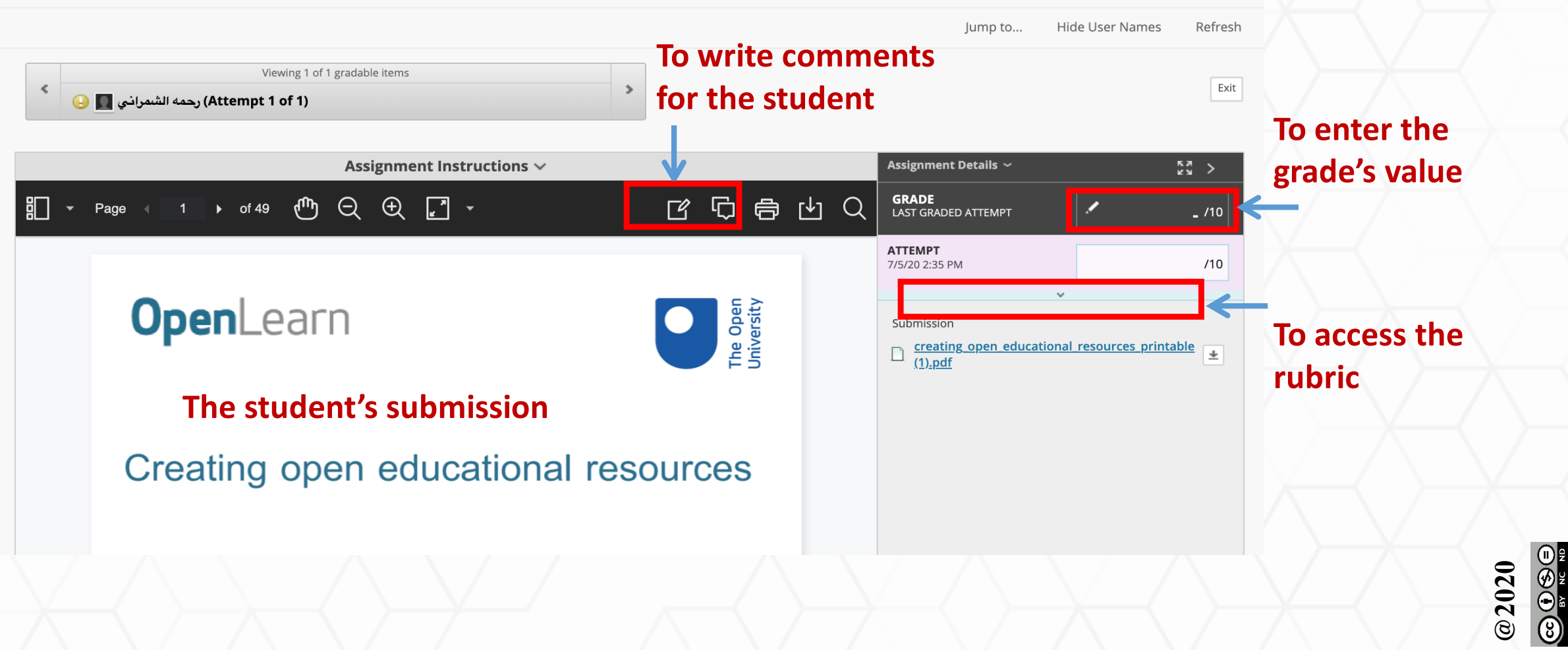

### Grading the Assignment using the rubric

#### Grade Assignment: Assignment 1\_rubric based

Assign a grade and feedback for the current assignment attempt. Override the overall grade for the assignment by typing a grade in the grade field. If multiple attempts for a test have been allowed, a Student's grade is not released until all of the attempts have been graded. Click **Hide User Names** to grade attempts with user names hidden. Click **Show User Names** to display user information. More Help

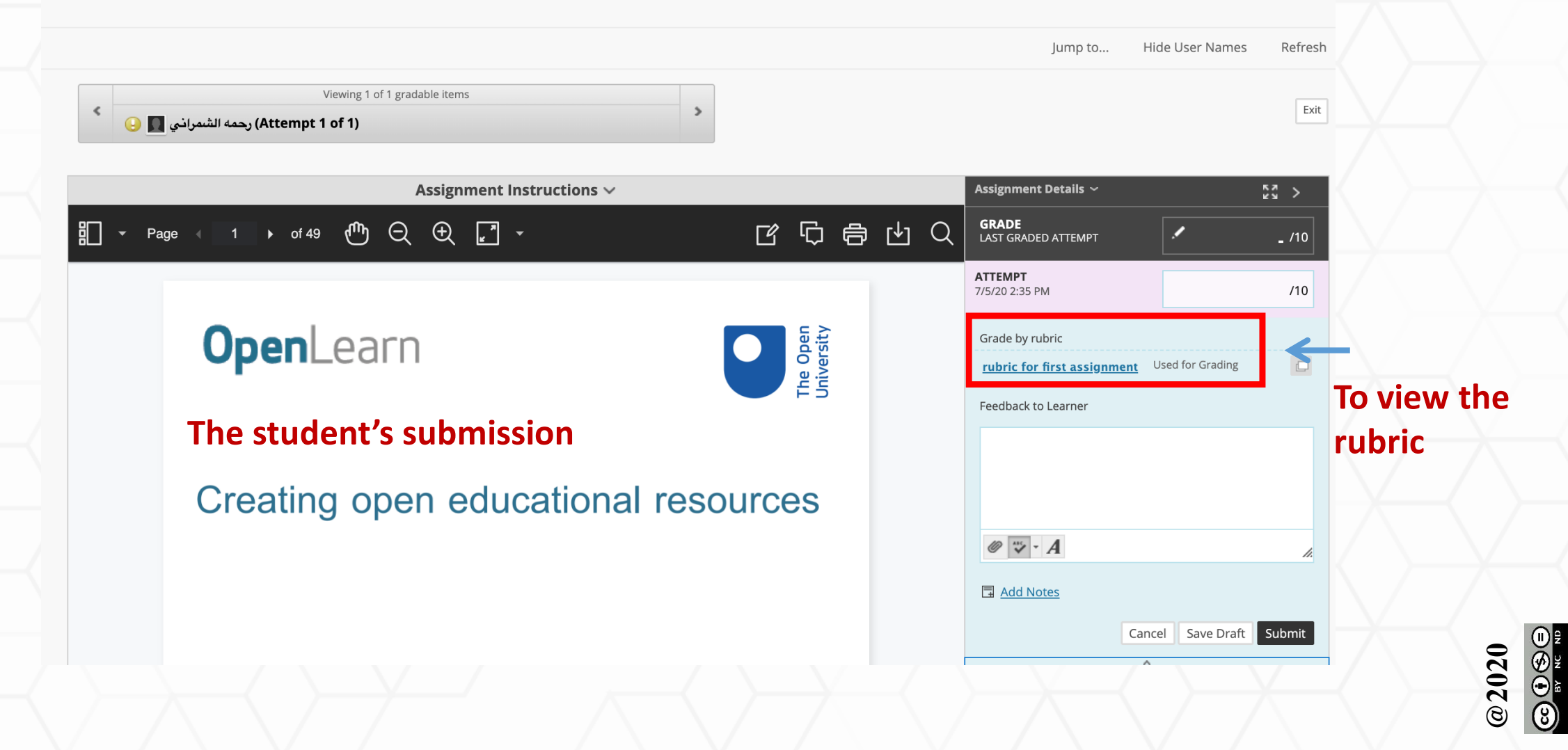

#### Grading the Assignment using the rubric

Viewing 1 of 1 gradable items (حمه الشمراخي (Attempt 1 of 1)

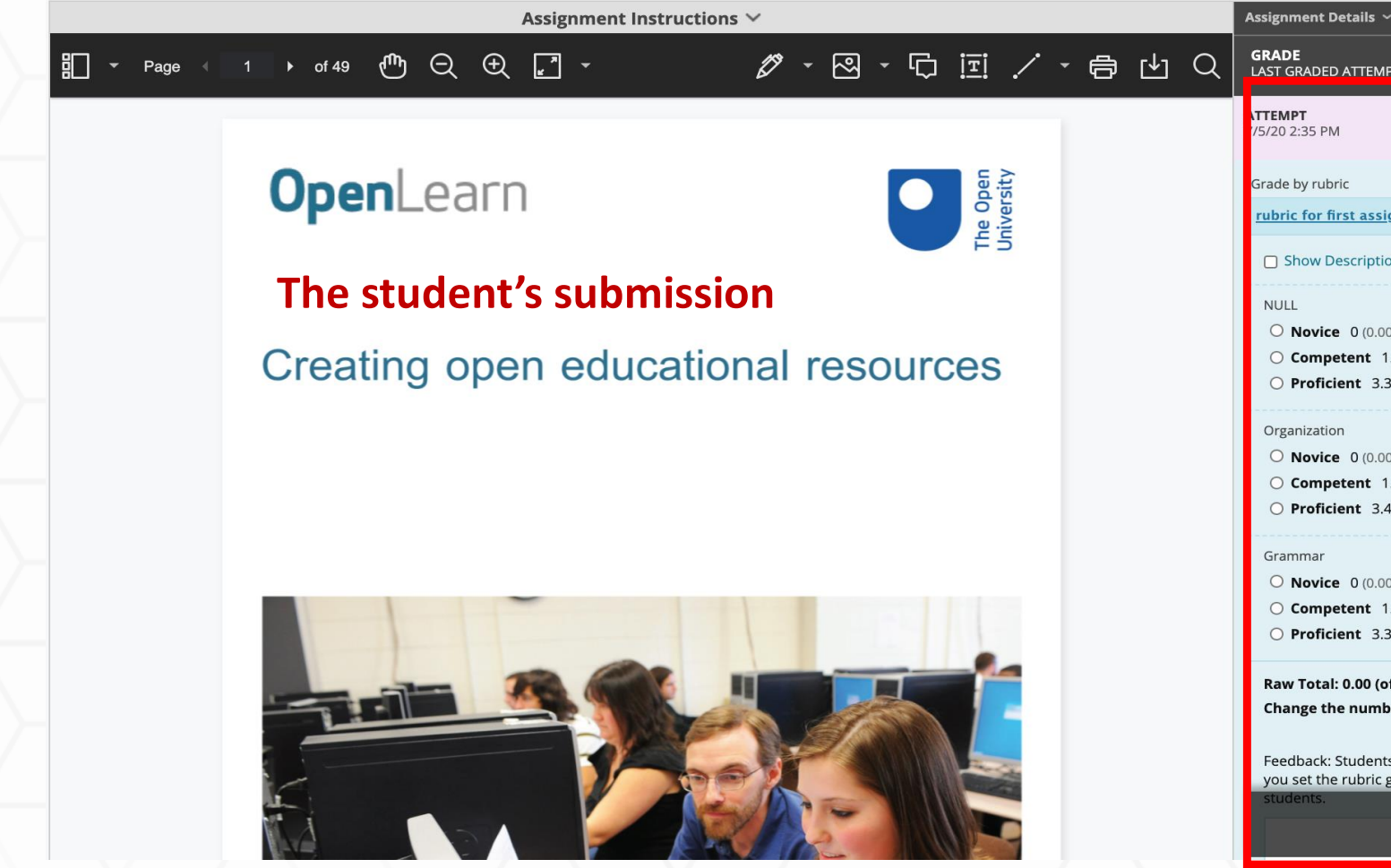

| RADE<br>ST GRADED ATTEMPT                                                                    |                   |                               | <b>_</b> /10 |
|----------------------------------------------------------------------------------------------|-------------------|-------------------------------|--------------|
| <b>TEMPT</b><br>//20 2:35 PM                                                                 |                   |                               | /10          |
| rade by rubric                                                                               |                   |                               |              |
| ubric for first assignment                                                                   | Jsed for G        | ading                         |              |
| Show Descriptions Show                                                                       | v Feedbac         | k                             |              |
| NULL<br>O Novice 0 (0.00%) points<br>O Competent 1.65 (16.50%<br>O Proficient 3.3 (33.00%) p | ) points<br>pints |                               | -            |
| Organization                                                                                 |                   |                               |              |
| • Novice 0 (0.00%) points                                                                    | noints            |                               |              |
| O Proficient 3.4 (34.00%) p                                                                  | oints             |                               |              |
| Grammar<br>O Novice 0 (0.00%) points<br>O Competent 1.65 (16.50%)                            | ) points          |                               |              |
| O Proficient 3.3 (33.00%) p                                                                  | oints             |                               |              |
| Raw Total: 0.00 (of 10)<br>Change the number of point<br>Feedback: Students will not se      | e this fee        | l <b>0 to:</b><br>dback unles | ss           |
| you set the rubric grading sco<br>students.                                                  | re to be vi       | sible to the                  | _            |
|                                                                                              | Const             | Con Dal                       |              |

Exit

23 >

Select the appropriate button for each rubric criteria to assign the score then click on Save Rubric

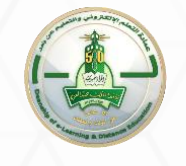

# Thanks For Your Attendance

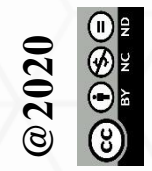

قسم برامج التعلم الإلكتروني - وحدة التدريب